# How to submit a help desk ticket

By: Mr. Rico

1. Click on the link under my signature- while you are on the district network

| Joe Rico                                                   |
|------------------------------------------------------------|
| Computer Tech I                                            |
| Kennedy Elementary School                                  |
| Santa Ana Unified School District                          |
| Email: joe.rico@sausd.us                                   |
| Please click on link to request tech support: http://help/ |
|                                                            |

"I cant't change the direction of the wind, but I can adjust my sails to always reach my destination"

-Jimmy Dean

#### 1b. If not on the school network

- 1) Go to Unified WorkSpace
- 2) Log in using your @sausd.us credentials
- 3) Find Service Desk -

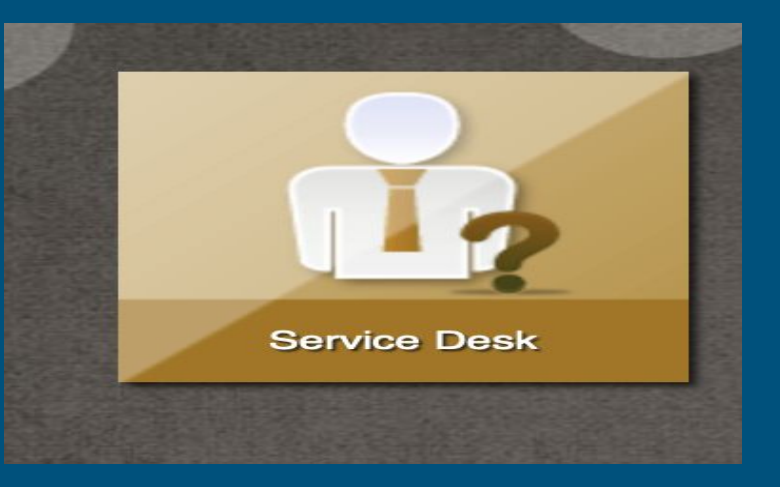

# 2. Sign in using your @sausd credentials

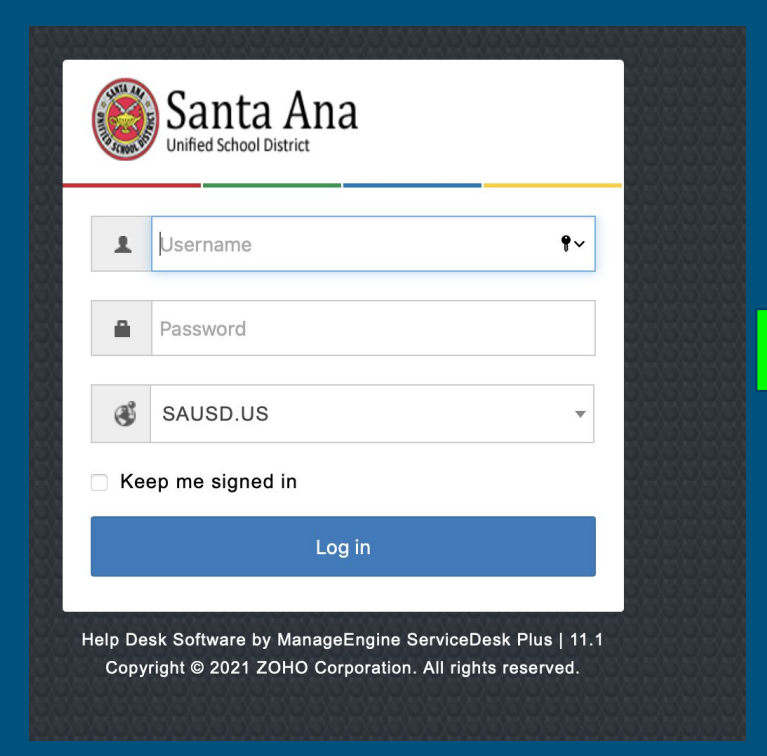

| NOUL | Unified School District |            |
|------|-------------------------|------------|
| Ŧ    | joe.rico                |            |
| •    | •••••                   | <b>9</b> ~ |
| ۲    | SAUSD.US                | •          |
| Ke   | ep me signed in         |            |
|      | Log in                  |            |

# 3. Click on Requests

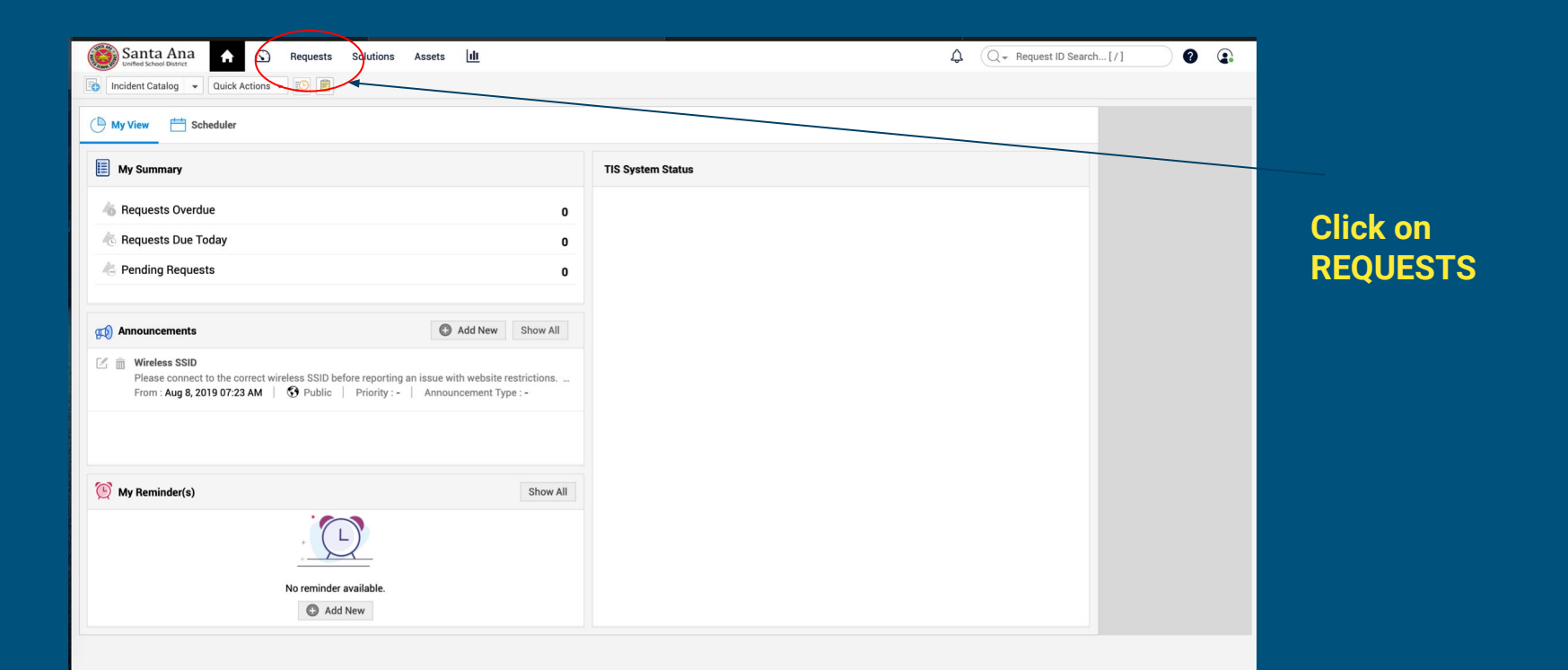

### 4. Click on "+ New"

| Salita Alia<br>united school Dianica Solutions Solutions                     |          |  |  |  |  |  |
|------------------------------------------------------------------------------|----------|--|--|--|--|--|
| Request Catalog V                                                            | je       |  |  |  |  |  |
| My Pending Reques                                                            |          |  |  |  |  |  |
| ID * Subject Req. er Name Assigned To DueBy Status Created Date Site On-Beha | llf-Of   |  |  |  |  |  |
| No request(s) found in this view.                                            |          |  |  |  |  |  |
|                                                                              |          |  |  |  |  |  |
|                                                                              |          |  |  |  |  |  |
|                                                                              |          |  |  |  |  |  |
|                                                                              | sc<br>en |  |  |  |  |  |
|                                                                              |          |  |  |  |  |  |
|                                                                              |          |  |  |  |  |  |
|                                                                              |          |  |  |  |  |  |
|                                                                              |          |  |  |  |  |  |

# 5. Click on school site Tech Support

| Incident Catalog           |
|----------------------------|
| Q Search templates         |
| TECH SUPPORT               |
| School Site - Tech Support |

# 6. Fill items

| Santa Ana Ana Reques             | Solutions                        | Q - Search                                            |  |  |  |
|----------------------------------|----------------------------------|-------------------------------------------------------|--|--|--|
| Request Catalog 👻 💽              |                                  |                                                       |  |  |  |
| New Request                      |                                  | Template         School Site - Tech Support         ▼ |  |  |  |
| * Name                           |                                  |                                                       |  |  |  |
| Asset(s)                         | Search and associate assets here | Your name appears                                     |  |  |  |
|                                  |                                  | here                                                  |  |  |  |
| Location & Room                  |                                  |                                                       |  |  |  |
| Site                             | Sausd District Office            |                                                       |  |  |  |
| * Location & Room                |                                  | Entor your room                                       |  |  |  |
| Subject                          |                                  | Enter your room                                       |  |  |  |
| • Subject                        |                                  | number                                                |  |  |  |
| Subject                          |                                  |                                                       |  |  |  |
| Category                         |                                  |                                                       |  |  |  |
| * Service Category               | TECH SUPPORT                     | Status Open -                                         |  |  |  |
| * Category                       | Select Category 🔹                | Fill in the * items                                   |  |  |  |
| Description                      |                                  |                                                       |  |  |  |
| Description                      |                                  |                                                       |  |  |  |
|                                  |                                  | 氏 ⑤ 参                                                 |  |  |  |
|                                  |                                  |                                                       |  |  |  |
|                                  |                                  |                                                       |  |  |  |
|                                  |                                  |                                                       |  |  |  |
|                                  |                                  |                                                       |  |  |  |
| Add request     Reset     Cancel |                                  |                                                       |  |  |  |

#### 7. Be as descriptive as possible on the Description

| Site                                 | Sausa District Unice                                                                                                    |                 |
|--------------------------------------|----------------------------------------------------------------------------------------------------|-----------------|
| + Location & Room                    | Page 14                                                                                                    |                 |
| * Location & Room                    | Hoom 14                                                                                                    |                 |
|                                      |                                                                                                    |                 |
|                                      |                                                                                                    |                 |
| * Subject                            | Viewsonic keyboard while in pc mode                                                                                                    |                 |
|                                      |                                                                                                    |                 |
|                                      |                                                                                                    |                 |
|                                      |                                                                                                    |                 |
| <ul> <li>Service Category</li> </ul> | TECH SUPPORT         Status         Open         *                                                                                                    |                 |
|                                      |                                                                                                    |                 |
| <ul> <li>Category</li> </ul>         | Misc. Technical Request 🔹                                                                                                    |                 |
|                                      |                                                                                                    |                 |
|                                      |                                                                                                    |                 |
| Description                          |                                                                                                    |                 |
| Description                          | B <i>I</i> <u>U</u> ⊕ Roboto × 10 × <u>A</u> <u>M</u> × <sup>2</sup> × ≡ × ⊞ × Œ × ∞ ⊥ × 99 <i>Ø</i> Ω ∷ ⊞ ⊡ ⊡ ♥                                           |                 |
|                                      | Helio Ing                                                                                                    | After all       |
|                                      | Heno soc,<br>I know you gave us an amazing presentation on how to use all this amazing technology. I forgot how to activate the keyboard while in PC Mode. |                 |
|                                      |                                                                                                    | items are       |
|                                      |                                                                                                    | Cille al mana a |
|                                      |                                                                                                    | filled, press   |
|                                      |                                                                                                    | "Add            |
|                                      |                                                                                                    | Auu             |
|                                      |                                                                                                    | Pequest"        |
|                                      |                                                                                                    | Request         |
|                                      |                                                                                                    |                 |
|                                      |                                                                                                    |                 |
|                                      |                                                                                                    |                 |
| Attach file                          |                                                                                                    |                 |
|                                      |                                                                                                    |                 |
|                                      |                                                                                                    |                 |
|                                      | Add request Preset Cancel                                                                                                    |                 |

#### You are done A:)

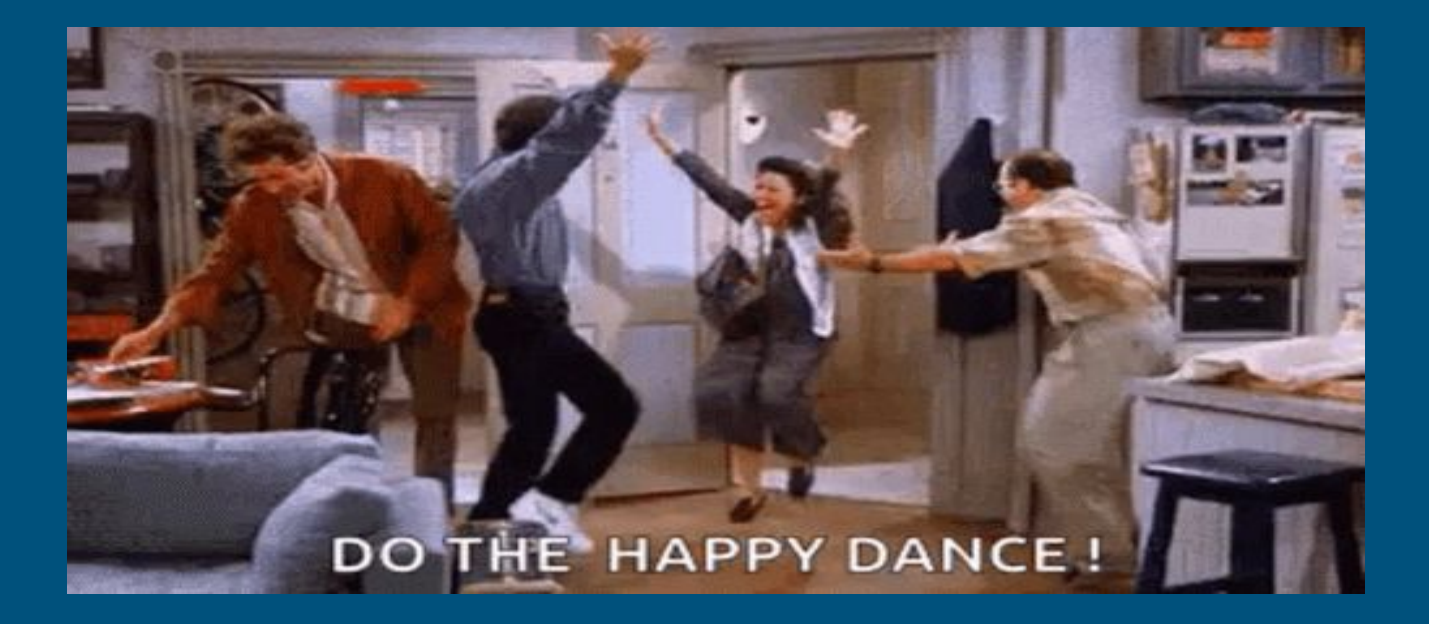

#### Another way to submit a Help desk ticket

Email me and cc helpdesk.support@sausd.us.

# This will create a ticket for you and you will receive an email with information about your ticket

To: Rico, Joe

Cc: Helpdesk Support

ING C/J/COCC IJI IN

Hello,

My student needs help with AR. Student gets an error when attempting the site.